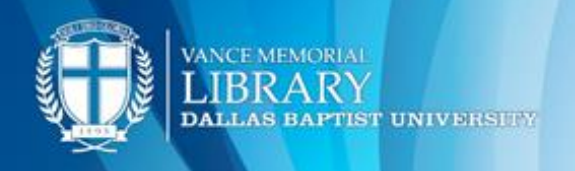

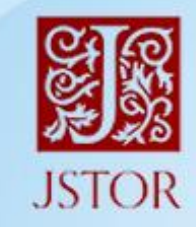

## Explore the world's knowledge, cultures, and ideas

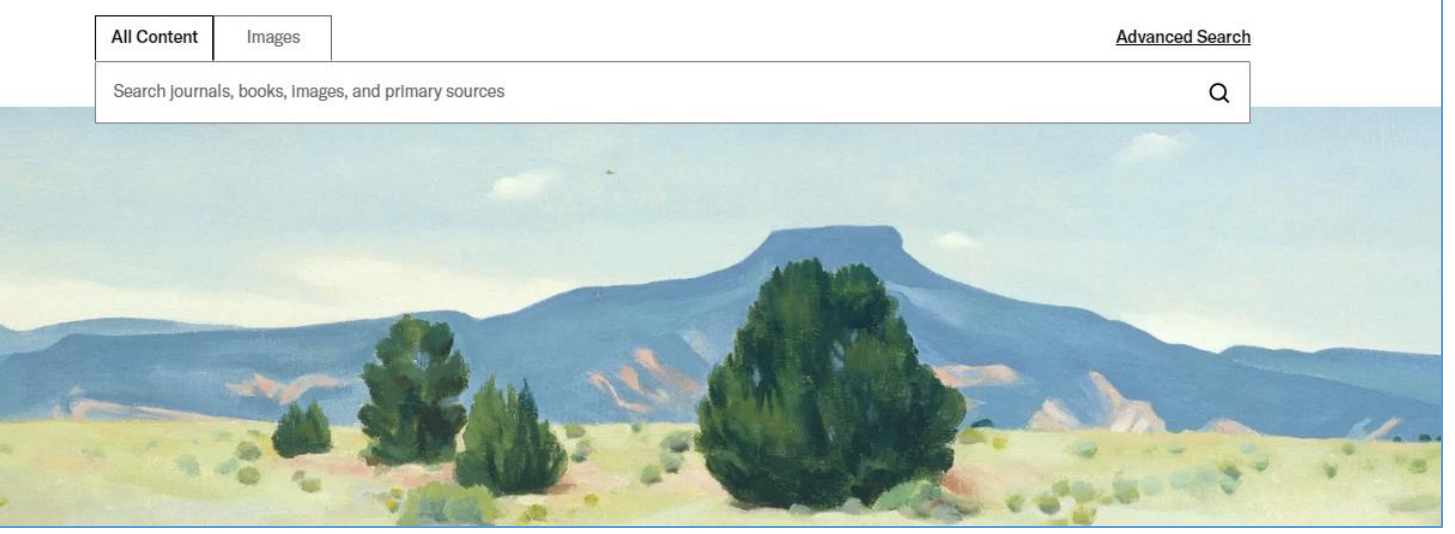

JSTOR provides access to more than 12 million academic journal articles, books, and primary sources in 75 disciplines. Explore a wide range of scholarly content through its advanced search, text analyzer tool, and much more!.

## Search

Type key search terms, subjects, or article titles in the search bar (pictured above), and click 

 If searching a phrase, enclose the words in quotation marks, i.e., "conflict resolution."

## **Advanced Search**

- Select **Advanced Search** right above the search bar to the right.
- Selecting the **+ Add Row** feature will allow for additional terms to be included within the search.
- Use the drop-down list next to the search box to select a **Field**: author, item title, abstract, caption.
- **Tip:** Results may then be narrowed down beneath the search bar by Item Type, Language, and Publication Date range.

| Advanced Search Search Help |              |       |            |   |   |
|-----------------------------|--------------|-------|------------|---|---|
| All Content                 | Images       |       |            |   |   |
| 4                           |              |       |            |   |   |
| Construct yo                | our search o | luery |            |   |   |
| TERM(S)                     |              |       | FIELD      |   |   |
|                             |              |       | All fields |   | ~ |
| BOOLEAN                     | TERM(S)      |       | FIELD      |   |   |
| AND 🗸                       |              |       | All fields | ~ | Ψ |
| + Add row                   |              |       |            |   |   |

## **Text Analyzer**

JSTOR's text analyzer allows you to upload your own documents and discover related articles.

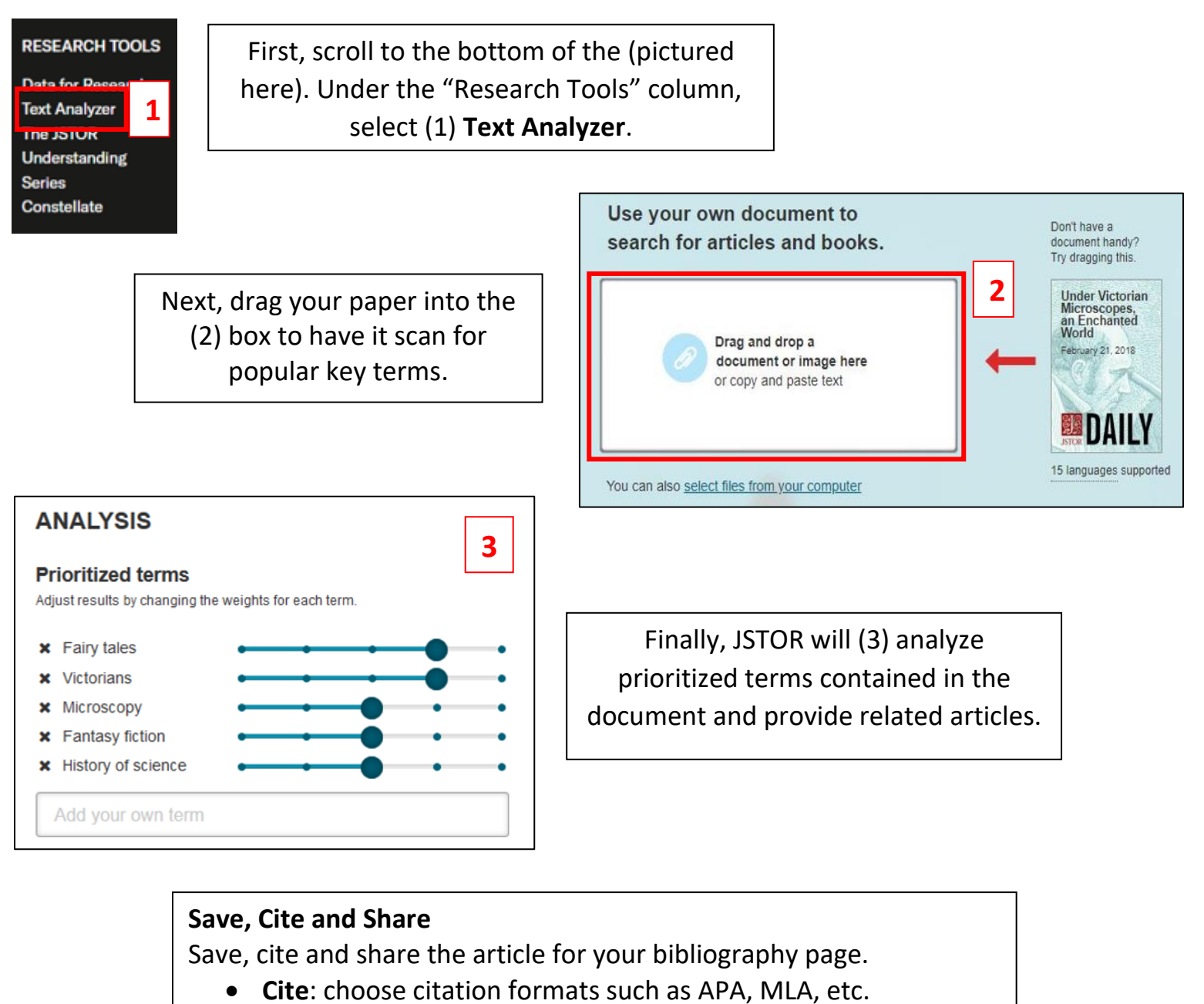

- Share: share the article via e-mail or on social media
- Save: save the article to your JSTOR account
- Download: download the article in PDF format

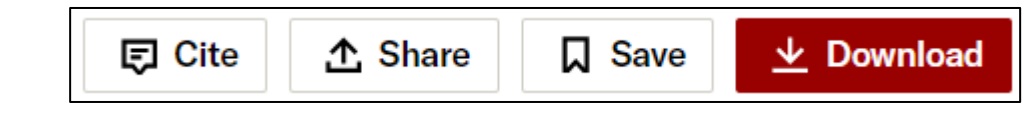

For assistance please contact a reference librarian (214) 333-5221 or email lib\_ref@dbu.edu. Also visit our website to chat, tweet and much more at: http://libanswers.dbu.edu/AskALibrarian/index